## 6<sup>th</sup> Aug 2004

# Import Price – Birth of a New Loader

by red1

The Best Lessons In Life Are From Mistakes. Just Do Not Repeat Them.

- redl

#### Why do we need an Import Price?

So that we can import the client's Price Lists in text format into the Database's PriceList Versions. Such a Price List won't use the Compiere Price Engine as the client's case may be:

- a. Having unique PriceLists figures such as ending in 88 cts.
- b. Not following any rules that the PriceList Setup can handle
- c. Already having present long winded PriceLists in foreign format and too tedious to be setup again in Compiere.

Basically you want to create an Import Price just like the other Imports – Products, Business Partners, and Accounts.

Since Compiere do not have a PriceList Import at the moment (up to version 251e), you can get to learn how to go about creating one, which will come in handy whenever you feel you need to do it again for any other table.

There are two items on the Compiere Menu that handles the Import Process as shown here:

- a. Import Loader Format
- b. Import File Loader

This Process basically takes the raw PriceList Data in text format and Load it into I\_Price. Then a Java or SQL Process will bring it into the target PriceLists.

Now we shall begin.

If you open up the Import Loader Format, you will see that it does not have an Import Price. So we will need to create one.

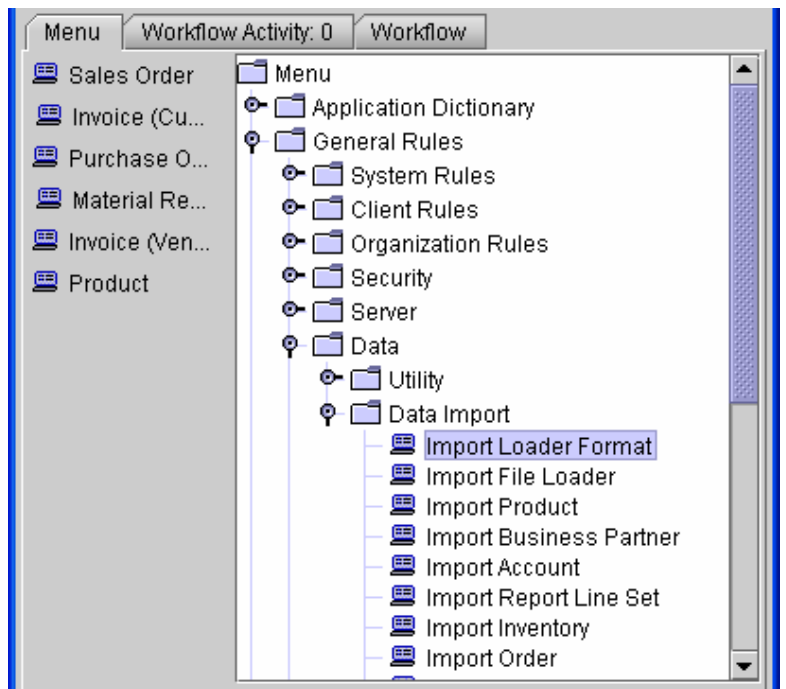

NOTE: Its good if you can get hold of Compiere's User Manual that is sold on the Compiere's Webstore at <u>www.compiere.org</u>. In it, Chapter 17 on Utilities explains the definition and steps involved in the Import Process. Here we will only focus on the process of creating a new one. We will not overlap as this is weary work and redundant.

#### Creating new Table – I\_Price

Open the Table and Column Window from the System Menu. You should log in as the System Aministrator with System/System in the User-Id and Password.

| 🖋 Table and Column SuperUs               | ser@System.* [REDHUAN{REDHUAN-compiere-compiere}] |              |                       |                             |
|------------------------------------------|---------------------------------------------------|--------------|-----------------------|-----------------------------|
| <u>File Edit View Go T</u> ools <u>H</u> | jelp                                              |              |                       |                             |
|                                          | @ 🏽 🛛 🖆 < 🔉 🔼 <                                   |              | a 9. 🖉 🗊 📄            |                             |
| Table                                    | Outline .                                         | Organization | I <del>,</del>        |                             |
| Column DR Toble Nome                     | oystern:                                          | Organization |                       |                             |
| DB rable Name                            | ImportPrice                                       | 8            |                       |                             |
| Name                                     | ImportPrice                                       |              |                       |                             |
| Description                              |                                                   |              |                       |                             |
| Comment/Help                             |                                                   |              |                       |                             |
|                                          |                                                   |              |                       |                             |
|                                          | Active                                            |              | 🗌 View                |                             |
| Data Access Level                        | Client only                                       |              | 🗌 Maintain Change Log |                             |
| Replication Type                         | Local                                             |              |                       |                             |
| Window                                   |                                                   | PO Window    | [                     | -                           |
|                                          | Records deleteable                                | 1011111001   | 🗆 High Volume         | - Contraction of the second |
| Entity Type                              | User maintained 🔹                                 |              | Create Columns from [ | nB                          |
|                                          |                                                   |              | oreate Columns from E |                             |
|                                          |                                                   |              |                       |                             |
| Record saved                             |                                                   |              |                       | [ 1/1 ]                     |

Name it **ImportPrice**. Set the *Data Access Level* to Client only as its meant to be executed by the Admin of the Client and not by the Organisation or the System Administrator. Leave the *Entity-Type* as **User maintained** as you do not want your work to be overwritten when you upgrade your version through a migration later (another service that has to be purchased from Compiere and it requires an online connection when migrating).

You do not click on the *Create Columns from DB* as we do not have the DB Table, which is created later instead, by the *Synchronise* button at the next Tab.

Now we go to the next Tab to populate the columns.

### Creating The Columns

| 🦸 Table a                 | nd Colun      | nn SuperUse                | r@System.* [REDHU    | AN{REDHUAN-compi     | ere-compiere}]        |              |                                 |
|---------------------------|---------------|----------------------------|----------------------|----------------------|-----------------------|--------------|---------------------------------|
| <u>F</u> ile <u>E</u> dit | ⊻iew <u>G</u> | o <u>T</u> ools <u>H</u> e | lp                   |                      |                       |              |                                 |
| 5                         | k?            |                            | 1 A C                |                      |                       |              | . 20 🗊 🔛                        |
| Table                     | ization       | Table                      | DB Column Name       | System Element       | Length Name           | Reference    | Dynamic Validation              |
|                           |               | ImportPrice                | AD_Client_ID         | AD_Client_ID         | 22 Client             | Table Direct | ~AD_Client Security validation~ |
| Column                    |               | ImportPrice                | AD_Org_ID            | AD_Org_ID            | 22 Organization       | Table Direct | AD_Org Security validation      |
|                           |               | ImportPrice                | Created              | Created              | 7 Created             | Date+Time    |                                 |
| 1                         |               | ImportPrice                | CreatedBy            | CreatedBy            | 22 Created By         | Table        | 10                              |
|                           |               | ImportPrice                | I_IsImported         | I_IsImported         | 1 Imported            | Yes-No       | 10                              |
|                           |               | ImportPrice                | I_Price_ID           | I_Price_ID           | 22 Import Price ID    | ID           | 10                              |
|                           |               | ImportPrice                | IsActive             | IsActive             | 1 Active              | Yes-No       | 10                              |
|                           |               | ImportPrice                | PriceList            | PriceList            | 22 List Price         | Amount       | 10                              |
|                           |               | ImportPrice                | Processed            | Processed            | 1 Processed           | Yes-No       | 10                              |
|                           |               | ImportPrice                | ProductValue         | ProductValue         | 40 Search Key         | String       | 0                               |
|                           |               | ImportPrice                | Updated              | Updated              | 7 Updated             | Date+Time    |                                 |
|                           |               | ImportPrice                | UpdatedBy            | UpdatedBy            | 22 Updated By         | Table        |                                 |
|                           |               |                            |                      |                      |                       |              |                                 |
|                           | •             |                            |                      |                      |                       |              | •                               |
| Process co                | mpleted s     | successfully (U            | Jpdated - ALTER TABL | E ImportPrice MODIFY | UpdatedBy NUMBER(10)) |              | 12/12                           |

You should create the columns as shown above. The **AD\_Client\_ID**, **AD\_Org\_ID**, **Created**, **CreatedBy**, **Updated**, **UpdatedBy**, **IsActive** fields are compulsory fields for Compiere database operations. You have to patiently create them. Take note of their *Reference* and other values as shown above. Our own fields are **PriceList** and **ProductValue**. These two fields are the foreign PriceList info that we are importing for. Your text file will thus has only those two which is what product? (ProductValue) has what price? (PriceList). The other fields – **Processed**, **I\_IsImported** is for reference during the Import Process. The I\_Price\_ID is the Table's unique primary index key and you need not bother about it as it is handled by Compiere automatically. Just create it with the *Reference* set to **ID**. Otherwise Compiere wouldn't know.

Next page is an example in single row view.

| Table and Column SuperU                                                                       | iser@System.* [REDHUAN{REDHUAN-compiere-compiere}]                                                                                                    |  |
|-----------------------------------------------------------------------------------------------|----------------------------------------------------------------------------------------------------|--|
|                                                                                               |                                                                                                    |  |
| Table Table<br>Column DB Column Name<br>System Element<br>Name<br>Description<br>Comment/Help | ImportPrice AD_Client_D AD_Client_D Client Client Client Tenant for this installation. A Client is a company or a legal entity. You cannot share data between Clients. Tenant is a synonym for Client. |  |
| Length                                                                                        | ✓ Active     ✓ Version     0.00                                                                                                    |  |
| Reference<br>Default Logic                                                                    | Table Direct   Dynamic Validation   AD_Client Security validatio                                                                                                    |  |
| Read Only Logic                                                                               | Key column       Parent link column         Mandatory       Updateable         Encrypted       Always Updateable                                                                                       |  |
| Callout                                                                                       | Identifier  Selection Column  Translated                                                                                                    |  |
| Entity Type                                                                                   | User maintained Synchronize Column                                                                                                    |  |

Again in review, take note of the Reference and Dynamic Validation needed for this **AD\_Client\_ID** field. Ensure that *System Elements* are filled in. They are for the persistency of the fields during integrative operations by Compiere such as during printing or query.

You can refer to other tables and see their settings for an idea how they need to be setup. Notice the *Synchronise Column*. This is the reverse of the *Create Columns from DB* earlier. You must now use this on all the columns created. Ensure that you get a successful reply at the bottom of the Window. You can see one now in the window above.

When you come to the **I\_Price\_ID**, you will have to create its own *System Element*. You can easily do that by right-clicking on the box and select **Zoom** to pull up the **Element** Window.

| 🥙 Table and (                 | Column SuperUs                      | ser@System.* [REDHUAN{F                     | REDHUAN-compiere-comp | piere}]      |                      |       |
|-------------------------------|-------------------------------------|---------------------------------------------|-----------------------|--------------|----------------------|-------|
| <u>F</u> ile <u>E</u> dit ⊻ie | w <u>G</u> o <u>T</u> ools <u>H</u> | <u>H</u> elp                                |                       |              |                      |       |
| ۶ ا                           |                                     |                                             |                       |              | 🔍 💓 🚺 🔛              |       |
| Table                         | Client                              | System                                      |                       | Organization | *                    |       |
| Column                        | Table                               | ImportPrice                                 |                       |              |                      |       |
|                               | )B Column Name                      | I_Price_ID                                  |                       |              |                      |       |
|                               | System Element                      |                                             |                       |              |                      |       |
|                               | Name                                | Import Price ID                             | Com Zoom              |              |                      |       |
|                               | Description                         | Import Price ID                             | Wetresh               |              |                      |       |
|                               | Comment/Help                        |                                             |                       |              |                      |       |
|                               |                                     |                                             |                       |              |                      |       |
|                               |                                     |                                             |                       | Version      |                      | 0.00  |
|                               | 1                                   | IE Active                                   |                       |              |                      | 0.00  |
|                               | Lengin                              |                                             |                       | 22 🔛         |                      |       |
|                               | Reference                           |                                             |                       |              |                      |       |
|                               | Default Logic                       |                                             |                       |              |                      |       |
|                               |                                     |                                             |                       |              |                      |       |
|                               |                                     | 🗹 Key column                                |                       |              | 🗌 Parent link column |       |
|                               |                                     | Mandatory                                   |                       |              | ✓ Updateable         |       |
|                               |                                     |                                             |                       |              | Alwaye Lindataahia   |       |
|                               | Dood Opkyl opin                     |                                             |                       |              |                      |       |
| 4                             | Read Only Logic                     | l<br>Ananominananananananananananananananan |                       |              |                      |       |
| Data refreshed                |                                     |                                             |                       |              |                      | *6/12 |

Here is the Element Window. Not much work here.

| 🥙 Element Su                  | ıperUser@System.*                                                   | [REDHUAN{REDHUAN-compiere-compiere}]        |         |
|-------------------------------|---------------------------------------------------------------------|---------------------------------------------|---------|
| <u>F</u> ile <u>E</u> dit ⊻ie | w <u>G</u> o <u>T</u> ools <u>H</u> elp                             |                                             |         |
| 5                             |                                                                     | > [ ] ] ] ] ( ) ] ] ] ] ] ] ] ] ] ] ] ] ] ] |         |
| Element                       | Client                                                              | System Organization *                       |         |
| Used<br>in Column             | DB Column Name<br>Name<br>Print Text<br>Description<br>Comment/Help | I_Price_ID I_Price_ID I_Price_ID            |         |
| ſ                             | Entity Type [<br>PO Name [                                          | Active<br>User maintained                   |         |
| Record saved                  |                                                                     |                                             | [ 1/1 ] |

Return back to the **Column Window.** Check that its *Reference* is **ID.** Again remember to *Synchronise* or else the Table and Columns won't be created in the database.

Now we turn our attention to bringing the new Import Table into the Loader.

| 🦸 Import I                | oader Format                  | SuperUser@Ga   | rdenWorld.FCH1 [REDHUAN{REDHUAN        | -compiere-compiere}]                        |        |           |
|---------------------------|-------------------------------|----------------|----------------------------------------|---------------------------------------------|--------|-----------|
| <u>F</u> ile <u>E</u> dit | ⊻iew <u>G</u> o <u>T</u> ool: | s <u>H</u> elp |                                        |                                             |        |           |
|                           | t? 🔒 💼 🛛                      | •              |                                        | > Y X 8 8 9 11                              |        |           |
| Import                    | Client                        | Organization   | Name                                   | Description                                 | Active | Table     |
| Format                    | System                        | *              | Accounting - Accounts                  | Based on the format of AccountingUS.cvs i   | V      | I_Eleme   |
| Format                    | System                        | *              | Accounting - Balance Sheet             | US Balance Sheet info in the format of Acco | V      | I_Repor   |
| Field                     | System                        | *              | Accounting - Profit&Loss Statement     | US Profit & Loss Statement info in the form | V      | I_Repor   |
|                           | System                        | *              | Accounting - Tax Balance Sheet         | US Tax (1120) Balance Sheet info in the for | r      | I_Repor   |
|                           | System                        | *              | Accounting - Tax Profit&Loss Statement | US Tax (1120) Profit & Loss Statement info  | V      | L_Repor   |
|                           | GardenWorld                   | *              | Example BPartner                       | GardenWorld Business Partners Example       | r      | I_BPartr  |
|                           | GardenWorld                   | *              | Example Invoice                        | Example Invoice for Garden World            | V      | I_Invoice |
|                           | GardenWorld                   | *              | Example Journal                        | GeradenWorld GL Journal Example             | r      | I_GLJOU   |
|                           | GardenWorld                   | *:             | Example Order                          | Garden World Example Order                  | ľ      | I_Order   |
|                           |                               |                |                                        |                                             |        | •         |
| Changes ig                | nored                         |                |                                        |                                             |        | 2/9       |

As you can see that the present Import Loader does not have the Import Price format so we will now create it in here. You may choose the format. Here it is Tab separated as our data has leading zeros which is harder to control in comma separated values.

| Import Loader Format SuperUser@GardenWorld.FCH1 [REDHUAN{REDHUAN-compiere-compiere}]                                       |        |
|----------------------------------------------------------------------------------------------------|--------|
| <u>File Edit View Go Tools H</u> elp                                                                                       |        |
| <u>&gt; 19 21 2 46 1 2 72 4 2 2 4 4 1 1 1 1 1 1 1 1 1 1 1 1 1 1 </u>                                                       |        |
| Import<br>Format         Client         GardenWorld         Organization           Format         Name         ImportPrice |        |
| Description A loader format to import price lists from client's previous pricings                                          |        |
| ✓ Active                                                                                                    |        |
| Table ImportPrice                                                                                                    |        |
| Format Tab Separated                                                                                                    |        |
| Copy Lines                                                                                                    |        |
| Inserted                                                                                                    | +*3/10 |

| 🥙 Import                  | Loader Format Su              | perUser@WOFS.Feng | Shui Caf | e [REDHUAN{P | EDHUAN-com | piere-compi | ere}]                |             |
|---------------------------|-------------------------------|-------------------|----------|--------------|------------|-------------|----------------------|-------------|
| <u>F</u> ile <u>E</u> dit | ⊻iew <u>G</u> o <u>T</u> ools | Help              |          |              |            |             |                      |             |
|                           | k? 📑 🔳                        | Ø 86 🛛 🖬          |          | 1 « »        | * ~        |             | A 9.71 🗂             | Þ           |
| Import                    | Import Format                 | Sequence Name     | Active   | Column       | Data Type  | Start No    | End No Decimal Point | Data Format |
| Format                    | ImportPrice                   | 10 Product        |          | ProductValue | String     | 1           | 0.                   |             |
| Format                    | ImportPrice                   | 20 PriceLis       | t 🖌      | PriceList    | Number     | 2           | 0.                   |             |
| Field                     | -                             |                   |          |              |            |             |                      | 10          |
|                           | •                             |                   |          |              |            |             | 8888                 | •           |
| Changes ig                | gnored                        |                   |          |              |            |             |                      | 2/2         |

As explained prior, we create only two fields in this format. Note the Start No is important. Without them, your loading will not work. Keep them in sequence.

If you open up the Table and Column definition of the Import Loader, which defines the AD\_ImpFormat table, you will see that the AD\_Table\_ID column is validated by AD\_Table\_Import Tables List.

| File Edit Yew @o Tools Help     Table Client System Organization   Table D_ImpFormat   DB Column Name AD_Table_D   System Element AD_Table_D   Name Table   Description Table for the Fields   Comment/Help The Table indicates the table in which a field or fields reside.   Image: Active Version   Output 0.00 Image: Active   Default Logic Image: Active   Image: Active Dynamic Validation   AD_Table Direct Dynamic Validation   AD_Table Direct Dynamic Validation   Image: Active Image: Active   Image: Active Image: Active   I                                                                                                    | 🖉 Table and Column SuperUs                                       | ser@System.* [REDHUAN{REDHUAN-compiere-compiere}]                |                                          |                                          |       |
|----------------------------------------------------------------------------------------------------|------------------------------------------------------------------|------------------------------------------------------------------|------------------------------------------|------------------------------------------|-------|
| Table   Column   Table   Column   Table   DB Column Name   AD_mpFormat   DB Column Name   AD_mable_ID   System Element   AD_mable_ID   Name   Table   Description   Table   Comment/Help   The Table indicates the table in which a field or fields reside.   Image: Active   Version   0.00 Image: Active   Version   Default Logic   Image: Active   Default Logic   Image: Active   Default Logic   Image: Active   Image: Active   Default Logic   Image: Active   Image: Active   Default Logic   Image: Active   Image: Active <                                                                                                    | <u>File E</u> dit <u>V</u> iew <u>G</u> o <u>T</u> ools <u>H</u> | <u>f</u> elp                                                     |                                          |                                          |       |
| Table       Client System       Organization         Column       Table AD_ImpFormat         DB Column Name       AD_Table_D         System Element       AD_Table_D         Name       Table         Description       Table for the Fields         Comment/Help       The Table indicates the table in which a field or fields reside.         Image: Active       Version         Outpatie       Default Logic         Default Logic       Image: Active         Image: Active       Dynamic Validation         Active       Dynamic Validation         Active       Dynamic Validation         Active       Default Logic         Image: Active       Image: Active         Image: Active       Dynamic Validation         Active       Image: Active         Image: Active       Dynamic Validation         Image: Active       Image: Active         Image: Active       Image: Active         Image: Active       Image: Active         Image: Active       Image: Active         Image: Active       Image: Active         Image: Active       Image: Active         Image: Active       Image: Active         Image: Active       Image: Active                                                                                                    |                                                                  | ∞₩∎∎₽∢≥≈∞∽                                                       |                                          | 9. 💓 🚺 눩                                 |       |
| Column Table   AD_ImpFormat   DB Column Name   AD_Table_ID   System Element   AD_Table_ID   Name   Table   Description   Table for the Fields   Comment/Help   The Table indicates the table in which a field or fields reside.   Impf Active   Version   0.00 Import Table Description   Length   22 Import Table Import Tables   Default Logic   Import Table Direct   Default Logic   Import Table Column   Import Table Column   Import Table Direct   Default Logic   Import Table Column   Import Table Column   Import Table Co                                                                                                    | Table Client                                                     | System                                                           | Organization                             | *                                        |       |
| DB Column Name AD_Table_ID System Element AD_Table_ID Name Table Description Table for the Fields Comment/Help The Table indicates the table in which a field or fields reside.   Active Version 0.00  Length 22  Reference Table Direct Dynamic Validation AD_Table Import Tables Default Logic Key column Key column Mandatory Updateable Encrypted                                                                                                    | Column Table                                                     | AD_ImpFormat                                                     |                                          |                                          |       |
| System Element AD_Table_ID Name Table Description Table for the Fields Comment/Help The Table indicates the table in which a field or fields reside.                                                                                                    | DB Column Name                                                   | AD_Table_ID                                                      |                                          |                                          |       |
| Name Table   Description Table for the Fields   Comment/Help The Table indicates the table in which a field or fields reside.   Image: Active Version   Image: Active Version   Image: Active Image: Active   Image: Active Image: Active   Image: Active Image: Active   Image: Active Image: Active   Image: Active Image: Active   Image: Active Image: Active   Image: Active Image: Active   Image: Active Image: Active   Image: Active Image: Active   Image: Active Image: Active   Image: Active Image: Ac                                                                                                    | System Element                                                   | AD_Table_ID                                                      |                                          |                                          |       |
| Description       Table for the Fields         Comment/Help       The Table indicates the table in which a field or fields reside.         Image: Active       Version         Image: Active       Version         Image: Active       Image: Active         Image: Active       Image: Active         Image: Active       Image: Active         Image: Active       Image: Active         Image: Active       Image: Active         Image: Active       Image: Active         Image: Active       Image: Active         Image: Active       Image: Active         Image: Active       Image: Active         Image: Active       Image: Active                                                                                                    | Name                                                             | Table                                                            |                                          |                                          |       |
| Comment/Help The Table indicates the table in which a field or fields reside.  Active Version 0.00  Length Reference Table Direct Dynamic Validation AD_Table Import Tables  Default Logic Key column Key column Mandatory Length Comment/Help Always Updateable                                                                                                    | Description                                                      | Table for the Fields                                             |                                          |                                          |       |
| Active     Version     O.00                                                                                                    | Comment/Help                                                     | The Table indicates the table in which a field or fields reside. |                                          |                                          |       |
| Active     Version     0.00      Length     C22      Reference     Table Direct     Default Logic     Key column     Key column     Mandatory     Dupdateable     Dupdateable     Cncrypted                                                                                                    |                                                                  |                                                                  |                                          |                                          |       |
| Length       22         Reference       Table Direct         Default Logic          Key column       Parent link column         Mandatory       Updateable         Encrypted       Always Updateable                                                                                                    |                                                                  | Z Active                                                         | Version                                  |                                          | 0.00  |
| Reference       Table Direct       Dynamic Validation       AD_Table Import Tables         Default Logic       Import Table       Import Tables       Import Tables         Import Key column       Import Tables       Import Tables       Import Tables         Import Key column       Import Tables       Import Tables       Import Tables         Import Key column       Import Tables       Import Tables       Import Tables         Import Key column       Import Tables       Import Tables       Import Tables         Import Key column       Import Tables       Import Tables       Import Tables         Import Key column       Import Tables       Import Tables       Import Tables         Import Key column       Import Tables       Import Tables       Import Tables         Import Key column       Import Tables       Import Tables       Import Tables         Import Key column       Import Tables       Import Tables       Import Tables         Import Key column       Import Tables       Import Tables       Import Tables         Import Key column       Import Tables       Import Tables       Import Tables         Import Key column       Import Tables       Import Tables       Import Tables         Import Key column       Import Tables       Import | Length                                                           | 22 📓                                                             |                                          |                                          |       |
| Default Logic  Key column  Key column  Mandatory  Encrypted  Always Updateable                                                                                                    | Reference                                                        | Table Direct                                                     | Dynamic Validation                       | AD_Table Import Tables                   | •     |
| Key column     Parent link column       Mandatory     Updateable       Encrypted     Always Updateable                                                                                                    | Default Logic                                                    |                                                                  | 2                                        |                                          |       |
| Key column       Parent link column         Mandatory       Updateable         Encrypted       Always Updateable                                                                                                    |                                                                  |                                                                  |                                          |                                          |       |
| Mandatory     Encrypted     Always Updateable                                                                                                    |                                                                  | Key column                                                       |                                          | Parent link column                       |       |
| I Encrypted I Always Updateable                                                                                                    |                                                                  |                                                                  |                                          |                                          |       |
| Encrypted Always Updateable                                                                                                    |                                                                  | Mandatory                                                        |                                          | I⊾ Opdateable                            |       |
|                                                                                                    |                                                                  | Encrypted                                                        |                                          | Always Updateable                        |       |
| Read Only Logic 💌                                                                                                    | Read Only Logic                                                  |                                                                  |                                          |                                          |       |
| Data Magaland                                                                                                    |                                                                  |                                                                  | 2020202020202020202020202020202020202020 | 0202020202020202020202020202020202020202 | A(4.3 |

You can check that list under the Reference Window. You may create a new search key for Price List. I myself rush through this part, and arent sure if this is needed and how it ties in. Perhaps you should skip this part first, do the next exercise, and carry on if things work out.

| 🖋 Reference                     | e Sup        | erUser@Systen                 | n.* [REDHUAN{REDHUAN                    | l-compiere-co | mpiere}]         |             |             |             |                          |                         |
|---------------------------------|--------------|-------------------------------|-----------------------------------------|---------------|------------------|-------------|-------------|-------------|--------------------------|-------------------------|
| <u>F</u> ile <u>E</u> dit ⊻     | iew <u>c</u> | <u>}o T</u> ools <u>H</u> eli | ρ                                       |               |                  |             |             |             |                          |                         |
| 5                               | ?            |                               |                                         |               |                  | <u>× 8.</u> |             | 20 🗊 🖡      | >                        |                         |
| Reference                       | ent          | Organization                  | Reference                               | Search Key    | Name             | Description | Active      | Entity Type | Valid from               | Valid to                |
|                                 | tem          | *                             | AD_ImpFormat Type_L                     | A             | Accounts         |             | ~           | Dictionary  |                          |                         |
| List                            | tem          | *                             | AD_ImpFormat Type_L                     | В             | Business Partner |             | V           | Dictionary  |                          |                         |
| Validation                      | tem          | *                             | AD_ImpFormat Type_L                     | La            | PriceList        |             | V           | User maint  |                          |                         |
| Table                           | tem          | *                             | AD_ImpFormat Type_L                     | E             | Exchange Rates   |             | V           | Dictionary  |                          |                         |
| Validation                      | tem          | *                             | AD_ImpFormat Type_L                     | Ĵ.            | Inventory Count  |             | V           | Dictionary  |                          |                         |
| Land Color of Colorest Colorest | tem          | *                             | AD_ImpFormat Type_L                     | P             | Product          |             | V           | Dictionary  |                          |                         |
|                                 | tem          | *                             | AD_ImpFormat Type_L                     | S             | GL Balances      |             | 1           | Dictionary  |                          |                         |
|                                 | •            |                               |                                         |               |                  |             |             |             |                          |                         |
|                                 |              | 199999966666666666            | 000000000000000000000000000000000000000 |               |                  |             | 00000000000 |             | 999999999999999999999999 | Constant and the second |
| nserted                         |              |                               |                                         |               |                  |             |             |             |                          | +*3                     |

When we are ready to execute the Import Process into the I\_Price table, we call the text source data. Here in the example below its Pricea2XX.txt which has only two test records. Then we select our Import Format which pulls from the Import Loader Format that we have created.

| Import File Loader SuperUser@WOFS.Feng Shui Cafe [REDHUAN{REDHUAN-compiere-compiere-compie | iere}] 🔳 🗖 🔀 |
|----------------------------------------------------------------------------------------------------|--------------|
| <u>File View T</u> ools <u>H</u> elp                                                                                                    |              |
| Pricea2XX.txt Records=2, Length=18 Import Format ImportPrice                                                                                                    | ▼ < 1 ≥      |
| 001000100001 33.00<br>001000100002 33.00                                                                                                    |              |
| Value PriceList<br>0010001                                                                                                    |              |
|                                                                                                    | X            |

Pushing the process button, shall bring you to the next screen.

| ℓ Impor      | rt File Loader SuperUser@WOFS.Feng Shui Cafe [REDHUAN{REDHUA | 🗵 |
|--------------|--------------------------------------------------------------|---|
| <u>F</u> ile |                                                              |   |
| <b>i</b> )   | Rows in file / loaded and ready to import:                   |   |
| ٦r           | 2 / 2#                                                       |   |
|              |                                                              | ~ |

Success!! You can go into TOAD or Oracle EMC to examine the contents of your work.

| 👮 TOAD - [COMPIERE@COMPIERE - Schema Browser]                                                                                           |       |              |         |                     |                       |         |
|----------------------------------------------------------------------------------------------------|-------|--------------|---------|---------------------|-----------------------|---------|
| <sup>19</sup> , Elle Edit Grid 201-Window Create Database Iools <u>View D8A Debug Window H</u> elp                                      |       |              |         |                     |                       | _ 8 ×   |
| ***************************************                                                                                                 |       |              |         |                     |                       |         |
| COMPIERE                                                                                                    | 🔃 🔛 🖓 | •            |         |                     |                       |         |
| Constraints Sequences Java DB Links Created: 8/5/2004 2:53:02 PM Updated: 8/6/2004 12:29:51 PM                                          |       |              |         |                     |                       |         |
| Users Jobs Types Queue Tables Queues Columns Indexes Constraints Triggers Data Scripts Grants Partitions Stats/Size Referential Used By |       |              |         |                     |                       |         |
| Tables Views Synonyms Procs Triggers Indexes                                                                                            |       | • • +        |         | Sort by Primary Key |                       |         |
| 🕒 🔁 🗉 🐕 🔧 🔏                                                                                                    |       | DDIOEURT I D |         |                     |                       |         |
|                                                                                                    | N N   | 33           | 1017668 | 001000100001        | 8/6/2004 12:36:34 PM  | 100     |
|                                                                                                    | N     | 33           | 1017669 | 001000100001        | 8/6/2004 12:36:34 PM  | 100     |
|                                                                                                    |       | 55           | 1011003 | 001000100002        | 0/0/2004 12:00:041 10 | 100     |
|                                                                                                    |       |              |         |                     |                       |         |
| GL_DISTRIBUTIONLINE                                                                                                    |       |              |         |                     |                       |         |
| GL_JOURNAL                                                                                                    | 4 -   |              |         |                     |                       |         |
|                                                                                                    |       |              |         |                     |                       |         |
| IMPORTPRICE                                                                                                    |       |              |         |                     |                       | <u></u> |
| I_BANKSTATEMENT                                                                                                    |       |              |         |                     |                       | - (     |
| I RPARTNER                                                                                                    | 2     |              |         |                     |                       | ×       |
|                                                                                                    |       |              |         |                     |                       |         |
| Cnt: 455 COMPIERE@COMPIERE                                                                                                    |       |              |         |                     |                       |         |
| COMPIERE@COMPIERE                                                                                                    |       |              |         |                     |                       |         |
| Commit is OFF                                                                                                    |       |              |         |                     |                       | 1       |

Next will be the SQL Process to bring the I\_Price data into the M\_ProductPrice table according to the respective PriceListVersions.

Here are the two SQL Procedures that we used to achieve that. The first one populate the M\_Product\_ID for reference during the second process.

Create or Replace procedure SetProdID AS CURSOR PriceArray IS SELECT p.M\_Product\_ID, p.Value FROM M\_Product p ORDER BY p.Value; BEGIN

FOR r IN PriceArray LOOP UPDATE ImportPrice SET Product\_ID=r.M\_Product\_ID WHERE ProductValue=r.Value; DBMS\_OUTPUT\_PUT\_LINE(' Processing ' || r.M\_Product\_ID);

END LOOP;

COMMIT; END SetProdID; This second procedure needs the PriceListVersion to be hardcoded. When tested succesfully if needed to be a permanent feature in your Compiere application, you can incorporate them into a Java class and attached it to the ImportPrice window just like the other Import Windows. In my case, I didn't have the time and it isn't the priority in face of a long list of other work.

Create or Replace Procedure CopyPrice

AS v\_Mem1 NUMBER; v\_Mem2 NUMBER;

CURSOR PriceArray IS SELECT ip.Product\_ID, ip.Price FROM ImportPrice ip ORDER BY ip.Product\_ID; BEGIN

FOR r IN PriceArray LOOP v\_Mem1:=r.Price; v\_Mem2:=r.Product\_ID; UPDATE M\_ProductPrice SET PriceList=r.Price WHERE M\_Product\_ID=r.Product\_ID AND M\_PriceList\_Version\_ID=1000002 AND AD\_Client\_ID<>11; --DBMS\_OUTPUT.PUT\_LINE(' Processing - ' ||v\_Mem1 || v\_Mem2); \*/ END LOOP;

COMMIT; END CopyPrice;

That's all folks!

Please sign my guestbook to show any gratitude. <u>http://red1.org/guestbook</u> If you have money to spare, donate to any orphanage in your vicinity, in my name.

You can email me at red1@red1.org

If you aren't lazy like me, give me some challenge in the <u>http://red1.org/forum</u> but stick to the subject matter. I can't cover all the bases.

The Best Lessons In Life Are From Mistakes. Just Do Not Repeat Them. - red1

guess I just did! 😊

Import Price